## Создание скидочных промокодов и QR

После регистрации кабинета пользователя становится доступен функционал скидочных промокодов. Для работы промокодов обязательно наличие постоянного подключения автомата к интернету.

На боковой панели нажмите кнопку ПРОМОКОДЫ, затем СОЗДАТЬ ПРОМОКОД:

| SHaher =              |      |                                   |             |                |
|-----------------------|------|-----------------------------------|-------------|----------------|
| Продажи               | Упра | влени <mark>е пром</mark> окодами | 1           |                |
| Автоматы              | -    |                                   | 1           |                |
| Торговые точки        |      | Создать промокод                  | О Поиск     |                |
| Маркетинг ^           |      |                                   |             |                |
| Реклама на экране     |      |                                   |             |                |
| Промокоды             |      | Промокод                          | Дата начала | Дата окончания |
| Создание базы ^       |      |                                   |             |                |
| Наполнения автоматов  |      |                                   |             |                |
| Товары                |      |                                   |             |                |
| Управление ^          |      |                                   |             |                |
| Пользователи          |      |                                   |             |                |
| Настройки организации |      |                                   |             |                |
| Вебхуки               |      |                                   |             |                |
| База знаний           |      |                                   |             |                |

В открывшемся окне заполните все поля:

| Создание промокода       Имя промокода – произвольное, не мене 6 символов на латинице;         Укажите период действия промокода;       Укажите период действия промокода;         22 03 2023       22.04 2023         Укажите кол-во использований. Если нужен код без ограничений – включите галочку «Неограниченное использований. Если нужен код без ограничений – включите галочку «Неограниченное использование»;         Сюдка в %       Укажите % скидки (1-100);         Выберите автоматы, на которых будет действовать данный код;       Выберите вкусы, для которых можно применить данный код. |                                                      |     | 1                                                                          |
|----------------------------------------------------------------------------------------------------|------------------------------------------------------|-----|----------------------------------------------------------------------------|
| <ul> <li>УТН27429</li> <li>Стивереревать случавые</li> <li>Стивереревать случавые</li> <li>Неограничение использования</li> <li>Неограничение использования</li> <li>Укажите период действия промокода;</li> <li>Укажите кол-во использований. Если нужен код без ограничений – включите галочку «Неограничение – включите использований. Если нужен код без ограничений – включите использования.</li> <li>Стидка в %</li> <li>Остидка в %</li> <li>Выберите автоматы, на которых будет действовать данный код;</li> <li>Выберите вкусы, для которых можно применить данный код.</li> </ul>                | Соз <mark>дание пр</mark> омокода                    | ×   |                                                                            |
| <ul> <li>Стинерартесть служайные</li> <li>Стинерартесть служайные</li> <li>Неограниченное использований</li> <li>22.03.2023</li> <li>22.04.2023</li> <li>Укажите период действия промокода;</li> <li>Укажите кол-во использований. Если нужен код без ограничений – включите галочку «Неограниченное использование.</li> <li>Скидке в %</li> <li>Скидке в %</li> <li>Скидке в %</li> <li>Скидке в %</li> <li>Выберите автоматы, на которых будет действовать данный код;</li> <li>Сотупные вятоматы:</li> <li>Выберите ввкусы, для которых можно применить данный код.</li> </ul>                           | YTHZ7439                                             | ø   | имя промокода – произвольное, не менее 6 символов на латинице:             |
| Период использования       Укажите период действия промокода;         22.03.2023       22.04.2023         Кольо использований       Укажите кол-во использований. Если нужен код без ограничений – включите галочку «Неограниченное использование»;         Скидка в %       Укажите % скидки (1-100);         воберите автоматы       Выберите автоматы, на которых будет действовать данный код;         Котупные вкусы       Выберите вкусы, для которых можно применить данный код.                                                                                                    | Сгенерировать случайные                              |     | ,                                                                          |
| <ul> <li>чеотраничение истользования</li> <li>22.03.2023</li> <li>22.04.2023</li> <li>Укажите период действия промокода;</li> <li>Укажите кол-во использований. Если<br/>нужен код без ограничений – включите<br/>галочку «Неограниченное<br/>использование»;</li> <li>Скидка в %</li> <li>вос ветокаты</li> <li>Выберите автоматы, на которых будет<br/>действовать данный код;</li> <li>Выберите ввусы</li> <li>вос верока</li> <li>Выберите ввусы, для которых можно<br/>применить данный код.</li> </ul>                                                                                                | Период использования                                 |     |                                                                            |
| 22.03.2023       22.04.2023         Кол-во использований       Укажите кол-во использований. Если нужен код без ограничений – включите галочку «Неограниченное использование»;         5       Укажите % скидки (1-100);         Скидка в %:       Укажите % скидки (1-100);         вос заточаты       Выберите автоматы, на которых будет действовать данный код;         Асступные вкусы:       выберите вкусы, для которых можно применить данный код.                                                                                                    | Неограниченное использование                         |     |                                                                            |
| Кол-во использований<br><ul> <li>Чеограничений – включите<br/>галочку «Неограничений – включите<br/>галочку «Неограничений – включите<br/>галочку «Неограниченное<br/>использование»;</li> </ul> Скидка в % <ul> <li>Во</li> <li>Во</li> <li>Во</li> <li>Выберите автоматы, на которых будет<br/>действовать данный код;</li> </ul> Выберите вкусы <ul> <li>Выберите вкусы, для которых можно<br/>применить данный код.</li> </ul>                                                                                                    | 22.03.2023 22.04.2023                                |     | Укажите период действия промокода;                                         |
| 5       Галочку «Неограниченное использование»;         Скидке в %       Укажите % скидки (1-100);         80       Укажите % скидки (1-100);         Доступные ветоматы       Выберите автоматы, на которых будет действовать данный код;         Доступные вкусы       Выберите вкусы, для которых можно применить данный код.                                                                                                    | Кол-во использований<br>Неограниченное использование |     | Укажите кол-во использований. Если<br>нужен код без ограничений — включите |
| Скидка в %<br>80<br>Доступные автоматы<br>Выберите автоматы, на которых будет<br>дейстроные вкусы<br>Соступные вкусы<br>выберите автоматы, на которых будет<br>действовать данный код;<br>Выберите вкусы, для которых можно<br>применить данный код.                                                                                                    | 5                                                    |     | галочку «Неограниченное<br>использование»;                                 |
| 80<br>Аоступные ватоматы<br>Выберите автоматы, на которых будет<br>действовать данный код;<br>Выберите вкусы<br>выберите вкусы, для которых можно<br>применить данный код.                                                                                                    | Скидка в %                                           |     |                                                                            |
| Доступные автоматы<br>Выберите автоматы, на которых будет действовать данный код;<br>Выберите вкусы<br>Выберите вкусы, для которых можно применить данный код.                                                                                                    | 80                                                   |     | Укажите % скидки (1-100);                                                  |
| <ul> <li>Выберите автоматы, на которых будет действовать данный код;</li> <li>Доступные вкусы</li> <li>Воберите вкусы</li> <li>Выберите вкусы, для которых можно применить данный код.</li> </ul>                                                                                                    | Доступные автоматы                                   |     |                                                                            |
| Доступные вкусы<br>Вов вкусы<br>выборите вкусы<br>Выборите вкусы, для которых можно<br>применить данный код.                                                                                                    | Выберите автоматы                                    |     | Выберите автоматы, на которых будет<br>действовать данный код;             |
| Воберите вкусы, для которых можно применить данный код.                                                                                                    | Доступные вкусы                                      |     |                                                                            |
| выворите внусы применить данный код.                                                                                                    | Все вкусы                                            |     | Выберите вкусы, для которых можно                                          |
|                                                                                                    | ВыБерите вкусы                                       | 1 ~ | применить данный код.                                                      |
| Отмена                                                                                                    | Сохолть Отмена                                       |     |                                                                            |

После ввода всех параметров нажмите кнопку СОЗДАТЬ. Код появится в списке.

| Уп | равление пром | иокодами    |                |                      |               |              |           |                   |
|----|---------------|-------------|----------------|----------------------|---------------|--------------|-----------|-------------------|
|    | Создать промо | жод         | О Поиск        |                      |               |              |           | QR                |
|    | Промокод      | Дата начала | Дата окончания | Кол-во использований | Размер скидки | Автоматы     | Вкусы     | Удалить выбранное |
|    | YTHZ7439      | 22.03.2023  | 22.04.2023     | 5                    | 80            | Все автоматы | Все вкусы | 6 1               |
|    |               |             |                |                      |               |              |           |                   |

Код вводится на экране автомата перед оплатой:

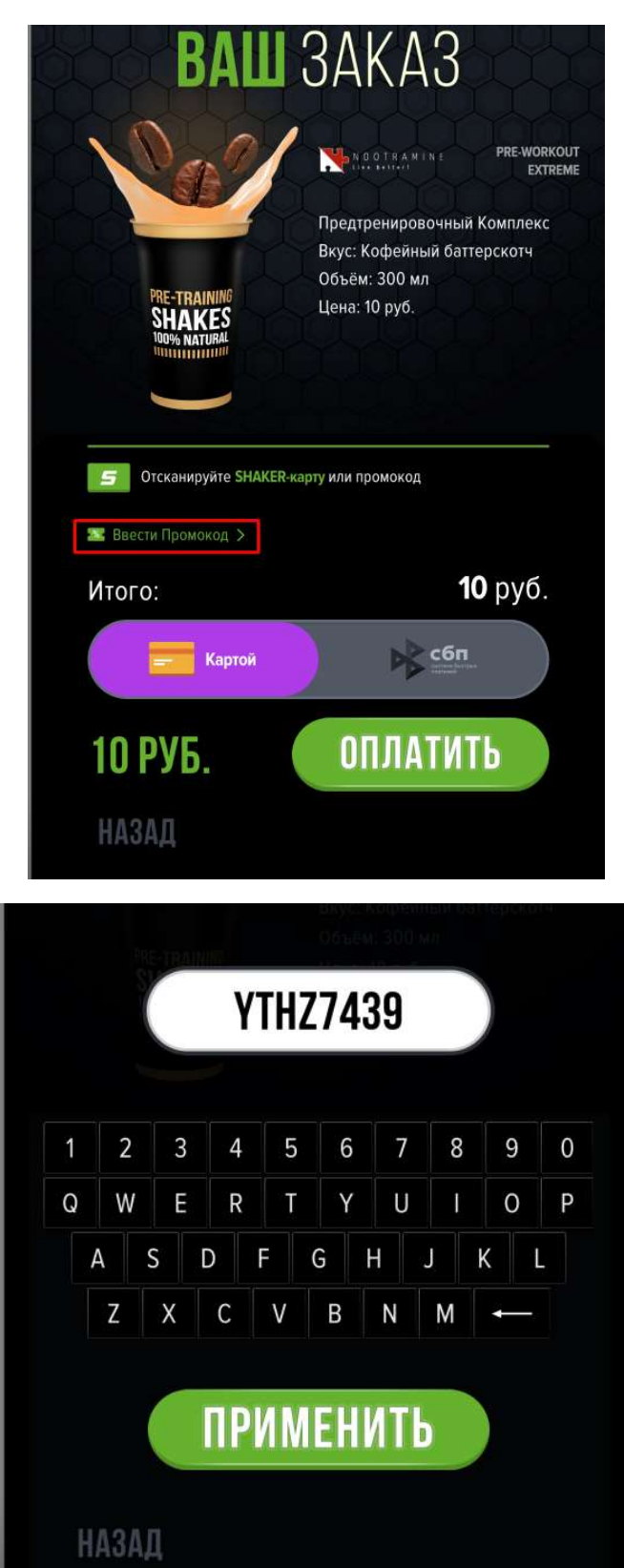

Для более удобного использования кодов их можно конвертировать в QR-код.

Отметьте код в кабинете, после чего станет активной кнопка QR. Нажмите ее для конвертации текста в изображение:

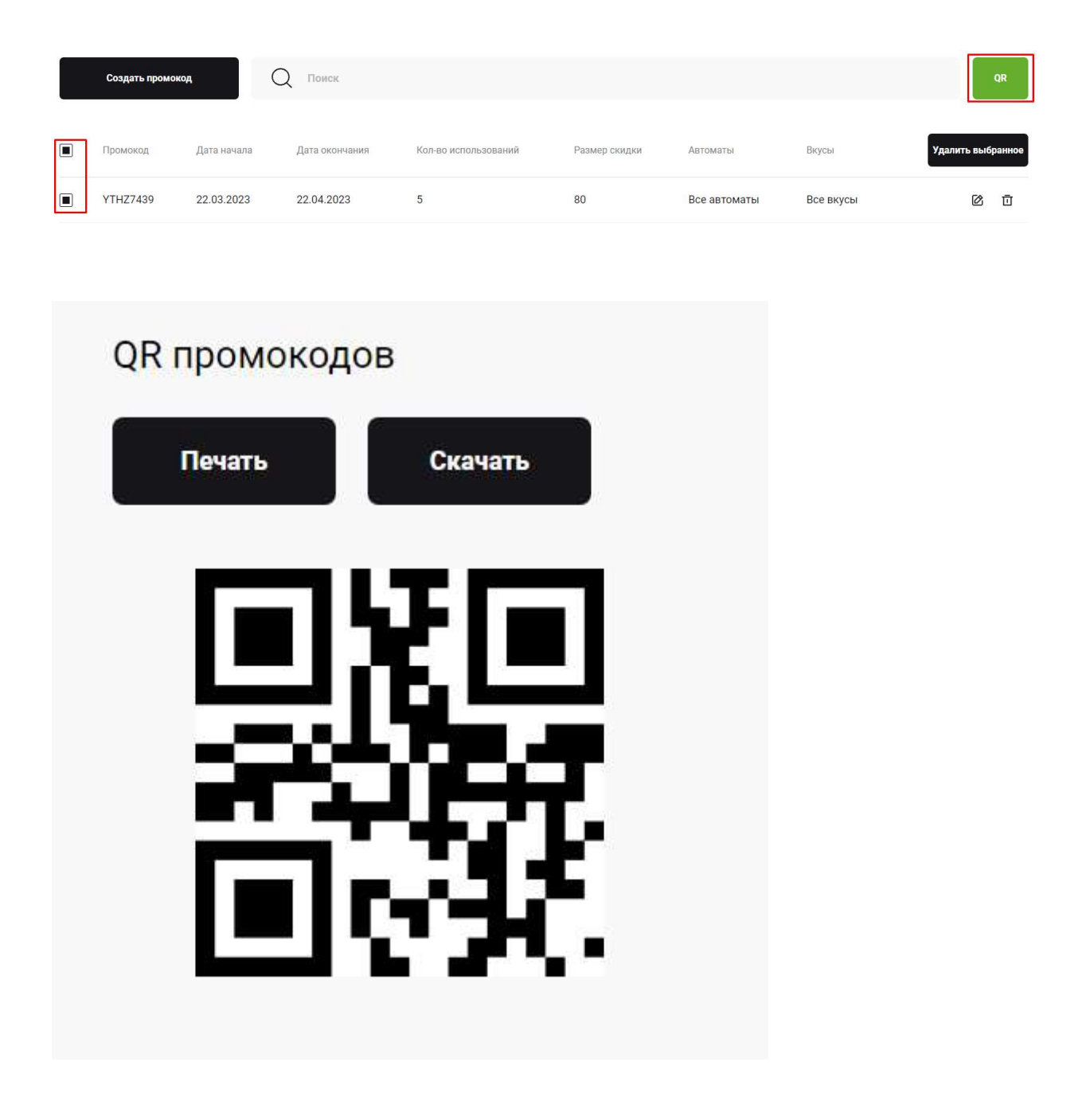

После генерации распечатайте или сохраните код на устройстве.

QR-код прикладывается к сканеру автомату перед оплатой. При сканировании раздастся звуковой сигнал, сумма для оплаты на экране автомата изменится в соответствии с заданной скидкой.

Напоминание: если промокод, выданный клиенту, не сработал – проверьте валидность кода, а также наличие интернета на автомате.